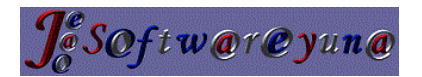

### Sistema de Pruebas Online

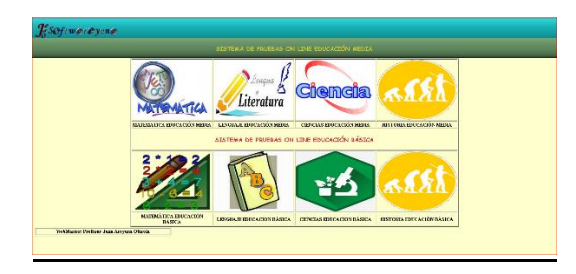

#### Contenido:

Sistema de pruebas digital Online para Educación Básica y Media, rendida a través de un Pc (computador personal de escritorio), Notebook, Tablet o Celular.

#### Objetivo:

Sistema de pruebas de selección Múltiple, dirigido para el Profesor, para reemplazar toma pruebas tradicionales de papel, ahora rendidas por los alumnos a través de internet Online con celular, Pc, Notebook, Netbook, Chrome Book o Tablet.

Obtener la corrección y resultados generales en tiempo real, reduciendo en un 90% el tiempo en corregir las pruebas de un curso.

Permitir al profesor disponer de más horas para reforzar contenidos de cualquier contenido de un eje de bajo rendimiento por los alumnos.

#### Dirigido a:

Todos los niveles de Educación Básica, Media y de todas las Asignaturas.

#### Requerimientos:

- A). Curso con 35 o más alumnos
- B). Nombre completo, Rut y Curso de cada alumno.
- C). Nombre Completos, asignatura, nivel y Rut de los profesores.
- D). Prueba de selección múltiple de la asignatura con alternativa correcta.
- E). Celular, Pc, Notebook, Netbook, Chrome Book o Tablet.

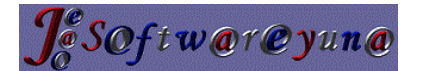

#### **Resultados Obtenidos:**

a) Un reporte de resultados de la prueba por alumno, con estadística de rendimiento general del curso.

| 4  | <u>د</u> - ۲ | 5× ở× 🖆 Ŧ                                             |                  | Evaluació                                                                                                    | n Matemática Segundo Medio A                | 4 11-06-2021.xls - Exce | I                            |                                     |             | 🛕 🛛 Juan Ar                       | eyuna 📕           |                                   | -                      |        | ×   |
|----|--------------|-------------------------------------------------------|------------------|----------------------------------------------------------------------------------------------------|---------------------------------------------|-------------------------|------------------------------|-------------------------------------|-------------|-----------------------------------|-------------------|-----------------------------------|------------------------|--------|-----|
| Ar | rchivo       | Inicio Insertar Disposición de                        | página Fórmula:  | s Datos Revisar Vist                                                                                                    | ta Programador Ayuda                        | 💡 ¿Qué desea h          |                              |                                     |             |                                   |                   |                                   | R                      | Compar | tir |
| Pe | egar 💉       | Calibri $11 \sim$<br>N K S $\sim$ $22 \sim$<br>Fuente |                  | <ul> <li>Image: Second second se</li></ul> | General<br>Sentrar ~ \$ ~ % 000<br>S Número | ₩                       | Dar fo<br>I ~ como<br>Estilo | ormato Estilo<br>tabla ~ celd<br>is | s de<br>a ~ | Eliminar ×<br>Formato ×<br>Celdas | ∑ ~<br>↓ ~<br>≁ ~ | Ordenar y<br>filtrar ~<br>Ediciói | Buscary<br>seleccionar | -      | ~   |
| К1 | 18           | $\bullet$ : $\times$ $\checkmark$ $f_x$               |                  |                                                                                                    |                                             |                         |                              |                                     |             |                                   |                   |                                   |                        |        | ~   |
|    |              | А                                                     | В                | с                                                                                                    | D                                           | E                       | F                            | G                                   | н           | 1                                 | J                 |                                   | К                      | L      |     |
| 1  | EVALUA       | CIÃ''N DE PRUEBA RESPONDIDA                           |                  |                                                                                                    |                                             |                         |                              |                                     |             |                                   |                   |                                   |                        |        |     |
| 2  |              |                                                       |                  |                                                                                                    |                                             |                         | -                            |                                     |             |                                   |                   |                                   |                        |        |     |
| 3  |              | PROFESOR: Pedro Carlos                                | Monsalve Rencco  | ASIGNATURA: Matemática                                                                                                    | CURSO: Segundo Medio A                      | FECHA: 11-06-2021       | ]                            |                                     |             |                                   |                   |                                   |                        |        |     |
| 4  | _            | ~                                                     |                  | 1                                                                                                    |                                             |                         |                              |                                     |             |                                   |                   |                                   |                        |        |     |
| 5  |              | DATOS ESTADASTICOS DEL C                              | URSO             |                                                                                                    |                                             |                         |                              |                                     |             |                                   |                   |                                   |                        |        |     |
| 6  |              | NOTA MAXIMA                                           | 4.0              |                                                                                                    |                                             |                         |                              |                                     |             |                                   |                   |                                   |                        |        |     |
| /  |              |                                                       | 2.8              |                                                                                                    |                                             |                         |                              |                                     |             |                                   |                   |                                   |                        |        |     |
| 8  |              | SUMATORIA DE NOTAS                                    | 6.8              |                                                                                                    |                                             |                         |                              |                                     |             |                                   |                   |                                   |                        |        |     |
| 9  | -            | TUTAL ALUMINUS                                        | 2                |                                                                                                    |                                             |                         |                              |                                     |             |                                   |                   |                                   |                        |        |     |
| 10 |              | PROMEDIO NOTAS                                        | 3.4              |                                                                                                    |                                             |                         |                              |                                     |             |                                   |                   |                                   |                        |        |     |
| 10 |              | DUENAC                                                | 0.6              |                                                                                                    |                                             |                         |                              |                                     |             |                                   |                   |                                   |                        |        |     |
| 12 |              | PORCENITAIE BLIENIAS                                  | /15%             |                                                                                                    |                                             |                         |                              |                                     |             |                                   |                   |                                   |                        |        |     |
| 14 |              | MALAS                                                 | 11               |                                                                                                    |                                             |                         |                              |                                     |             |                                   |                   |                                   |                        |        |     |
| 15 |              | PORCENTAJE MALAS                                      | 55%              |                                                                                                    |                                             |                         |                              |                                     |             |                                   |                   |                                   |                        |        |     |
| 16 |              | OMITIDAS                                              | 0                |                                                                                                    |                                             |                         |                              |                                     |             |                                   |                   |                                   |                        |        |     |
| 17 |              | PORCENTAJE OMITIDAS                                   | 0%               |                                                                                                    |                                             |                         |                              |                                     |             |                                   |                   |                                   |                        |        |     |
| 18 |              |                                                       |                  |                                                                                                    |                                             |                         |                              |                                     |             |                                   |                   |                                   |                        |        |     |
| 19 |              | RUT                                                   | NOMBRE           | APELLIDO                                                                                                    | CURSO                                       | BUENAS                  | MALAS                        | OMITIDAS                            | NOTA        | PORCENTAJE                        |                   |                                   |                        |        |     |
| 20 |              | 30238732-k                                            | Bernardita María | Fernández Hidalgo                                                                                                    | Segundo Medio A                             | 3                       | 7                            | 0                                   | 2.8         | 30%                               |                   |                                   |                        |        |     |
| 21 |              | 39205630-0                                            | Suarez Báez      | Germán Andrés                                                                                                    | Segundo Medio A                             | 6                       | 4                            | 0                                   | 4.0         | 60%                               |                   |                                   |                        |        |     |
| 22 | _            |                                                       |                  |                                                                                                    |                                             |                         |                              |                                     |             |                                   |                   |                                   |                        |        |     |

b) Un reporte por cada alternativa de cada pregunta de la prueba con la alternativa respondida y la alternativa correcta.

|                  | 🎗 🕶 🔜 🖘 👌 🚔 👳                                                                                                    |                  | Respue                                                                                                    | stas Matemática Segundo Med                     | mitica Segundo Medio A 11-06-2021xls - Excel  A Juan Arcyons  C Ordenary Buscary  C Ordenary Buscary  Firmato  C Ordenary Buscary  C Ordenary Buscary  C O D  D Ordenary Buscary  C O D  D |                                                                 |                        |                                             |                                        |   |
|------------------|----------------------------------------------------------------------------------------------------|------------------|----------------------------------------------------------------------------------------------------|-------------------------------------------------|----------------------------------------------------------------------------------------------------|-----------------------------------------------------------------|------------------------|---------------------------------------------|----------------------------------------|---|
|                  | Archivo Inicio Insertar Disposición                                                                                                    | de página Fórmu  | alas Datos Revisar N                                                                                                    | /ista Programador Ayu                           | ida 📿 įQué des                                                                                                    |                                                                 |                        |                                             | A Comparti                             |   |
| Pr               | $\begin{array}{c c} & & & \\ \hline & & \\ \hline & \\ Pegar \\ \bullet \\ \hline \\ ortapapeles \\ \hline \\ \hline \\ \hline \\ \hline \\ \hline \\ \hline \\ \hline \\ \hline \\ \hline \\ $ |                  | Image: Second second secon | to General<br>y centrar ~ \$ ~ % ۵۵<br>ی Número | • 50 Form<br>condic                                                                                                    | ≓<br>nato Darformato Esti<br>ional ~ como tabla ~ ce<br>Estilos | los de<br>Ida ~ Celdas | ∑ ~ Z<br>Z<br>✓ Ordenar<br>filtrar ∿<br>Edi | ry Buscary<br>* seleccionar *<br>ición | ~ |
|                  | 41 - I X - <i>f</i> e F                                                                                                    | RESULTADO DE PRU | JEBA RESPONDIDA                                                                                                    |                                                 |                                                                                                    |                                                                 |                        |                                             |                                        | ~ |
|                  | Α                                                                                                    | в                | С                                                                                                    | D                                               | E                                                                                                    | F                                                               | G                      | н                                           |                                        |   |
| 1<br>2<br>3<br>4 | RESULTADO DE PRUEBA RESPONDIDA PROFESOR: Pedro Carlos                                                                                                    | Monsalve Rencco  | ASIGNATURA: Matemática                                                                                                    | CURSO:Segundo Medio A                           | FECHA:11-06-2021                                                                                                    | ]                                                               |                        |                                             |                                        |   |
| 5                | RUT                                                                                                    | NOMBRE           | APELLIDO                                                                                                    | CURSO                                           | N° PREGUNTA                                                                                                    | RESPUESTA ALUMNO                                                | OPCION CORRECTA        |                                             |                                        |   |
| 6                | i 30238732-k                                                                                                    | Bernardita María | Fernández Hidalgo                                                                                                    | Segundo Medio A                                 | 1                                                                                                    | A                                                               | В                      |                                             |                                        |   |
| 7                | 30238732-k                                                                                                    | Bernardita María | Fernández Hidalgo                                                                                                    | Segundo Medio A                                 | 2                                                                                                    | A                                                               | Е                      |                                             |                                        |   |
| 8                | 30238732-k                                                                                                    | Bernardita María | Fernández Hidalgo                                                                                                    | Segundo Medio A                                 | 3                                                                                                    | E                                                               | Е                      |                                             |                                        |   |
| 9                | 30238732-k                                                                                                    | Bernardita María | Fernández Hidalgo                                                                                                    | Segundo Medio A                                 | 4                                                                                                    | С                                                               | D                      |                                             |                                        |   |
| 1                | 0 30238732-k                                                                                                    | Bernardita María | Fernández Hidalgo                                                                                                    | Segundo Medio A                                 | 5                                                                                                    | D                                                               | D                      |                                             |                                        |   |
| 1                | 1 30238732-k                                                                                                    | Bernardita María | Fernández Hidalgo                                                                                                    | Segundo Medio A                                 | 6                                                                                                    | D                                                               | В                      |                                             |                                        |   |
| 1                | 2 30238732-k                                                                                                    | Bernardita María | Fernández Hidalgo                                                                                                    | Segundo Medio A                                 | 7                                                                                                    | В                                                               | А                      |                                             |                                        |   |
| 1                | 3 30238732-k                                                                                                    | Bernardita María | Fernández Hidalgo                                                                                                    | Segundo Medio A                                 | 8                                                                                                    | A                                                               | А                      |                                             |                                        |   |
| 1.               | 4 30238732-k                                                                                                    | Bernardita María | Fernández Hidalgo                                                                                                    | Segundo Medio A                                 | 9                                                                                                    | С                                                               | D                      |                                             |                                        |   |
| 13               | 5 30238732-k                                                                                                    | Bernardita María | Fernández Hidalgo                                                                                                    | Segundo Medio A                                 | 10                                                                                                    | С                                                               | В                      |                                             |                                        |   |
| 1)               | 6 39205630-0                                                                                                    | Suarez Báez      | Germán Andrés                                                                                                    | Segundo Medio A                                 | 1                                                                                                    | В                                                               | В                      |                                             |                                        |   |
| 1                | 7 39205630-0                                                                                                    | Suarez Báez      | Germán Andrés                                                                                                    | Segundo Medio A                                 | 2                                                                                                    | E                                                               | E                      |                                             |                                        |   |
| 1                | 8 39205630-0                                                                                                    | Suarez Báez      | Germán Andrés                                                                                                    | Segundo Medio A                                 | 3                                                                                                    | E                                                               | E                      |                                             |                                        |   |
| 1                | 9 39205630-0                                                                                                    | Suarez Báez      | Germán Andrés                                                                                                    | Segundo Medio A                                 | 4                                                                                                    | D                                                               | D                      |                                             |                                        |   |
| 2                | 0 39205630-0                                                                                                    | Suarez Báez      | Germán Andrés                                                                                                    | Segundo Medio A                                 | 5                                                                                                    | с                                                               | D                      |                                             |                                        |   |
| 2                | 1 39205630-0                                                                                                    | Suarez Báez      | Germán Andrés                                                                                                    | Segundo Medio A                                 | 6                                                                                                    | В                                                               | В                      |                                             |                                        |   |
| 2                | 2 39205630-0                                                                                                    | Suarez Báez      | German Andrés                                                                                                    | Segundo Medio A                                 | 7                                                                                                    | В                                                               | A                      |                                             |                                        |   |
| 1 22             | 20 20 20 20 20 20 20 20 20 20 20 20 20 2                                                                                                    | SUDROZ BOOZ      | L Lormon öndroc                                                                                                    | i sogungo Modio ö                               | . 0                                                                                                    | 1 0                                                             | 1 6 1                  |                                             |                                        |   |

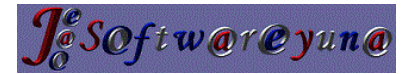

# Contacto:

Profesor y Licenciado en Matemática y Computación: Juan Areyuna Otárola

Celular: 964886967

WhatsApp. +56 964886967

Email: jeao851@yahoo.com

Email Institucional: jeao851@softwareyuna.cl

Página Web personal: <u>http://softwareyuna.cl/</u>

Página Web personal 2: <u>https://softwareyuna.wordpress.com/</u>

Sistema de Pruebas Online: <u>http://softwareyuna.cl/examen/</u>

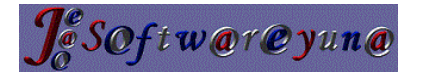

# Como ingresar al sistema de pruebas online:

- 1- Abrir cualquier navegador, Microsoft Edge, Chrome, Firefox, Opera, en sistemas Windows o Linux
- 2- Digitar la URL: www.softwareyuna.cl/examen
- 3- Ingresará al sistema:

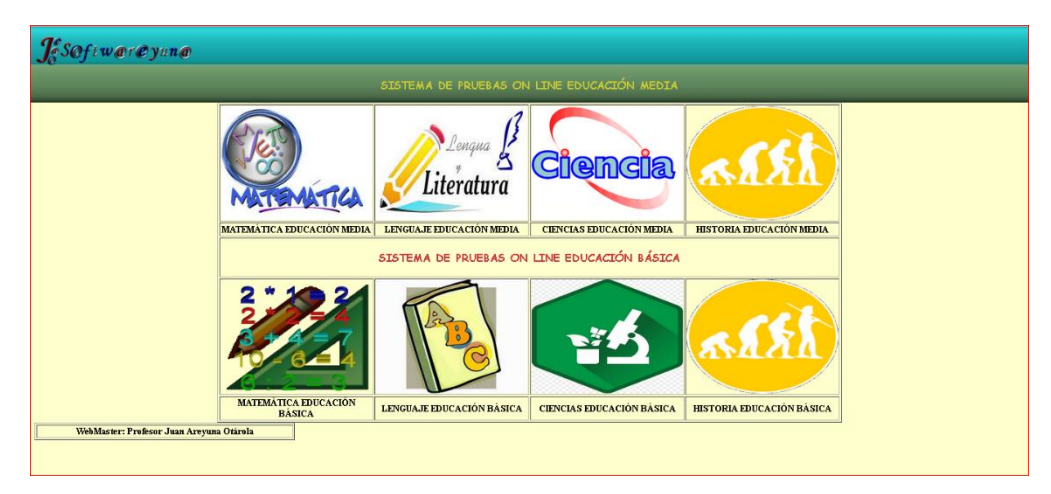

- 4- Las opciones son dos:
  - A). Sistema de pruebas Online Educación Básica
  - B). Sistema de pruebas Online Educación Media.
- 5- Por ejemplo, hacemos ingreso al si Sistema de pruebas Online Educación Media Asignatura Matemática:

| <b>J</b> SOftworeyano                    |                    |                      |                  |  |
|------------------------------------------|--------------------|----------------------|------------------|--|
|                                          | SISTEMA            | DE PRUEBAS ON LINE   |                  |  |
|                                          | k                  | AATEMÁTICA           |                  |  |
|                                          |                    | MATTEMÁTICA          |                  |  |
|                                          | INGRESO PROFESORES | MATEMÁTICA           | INGRESOS ALUMNOS |  |
|                                          | REGRES.            | AR AL MENÚ PRINCIPAL |                  |  |
| WebMaster: Profesor Juan Areyuna Otárola |                    |                      |                  |  |

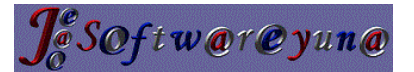

6- El Alumno para rendir su prueba ingresa en la Opción INGRESO ALUMNOS:

| Mentificación Alumos<br>Prueba Matemática Educación Media<br>■ bagresar RUT.sin puntos<br>Ingresar RUT.sin puntos<br>Ingresar CLAVE:<br>Seleccionar Cusco. |
|----------------------------------------------------------------------------------------------------|
| Ingressar RUT:     Ingressar Rut       Ingressar RUT:     Ingressar Rut       Ingressar CLAVE:     Seleccionar Cueso                                       |
| Ingress RUT: Ingress K en mindscrule<br>Ingress CLAVE Steercionar Claves Steercionar Okaso V                                                               |
| Ingresse CLAVE                                                                                                    |
| Seleccionar Cruso. Primero Medio 🔹                                                                                                    |
|                                                                                                    |
| Väitar                                                                                                    |
| REGRESAR AL MENÚ FENCIFAL                                                                                                    |

A). El alumno debe ingresar correctamente su RUT. El sistema comprueba y le da un mensaje si el rut es correcto o incorrecto:

| Identifie            | ación Alumnos  | 5                       |
|----------------------|----------------|-------------------------|
| Prueba               | Matemática Ed  | ucación Media           |
| Ī                    | igresar RUT si | n puntos                |
| Ingresar RUT:        | 39205630-0     | Ingresa K. en minúscula |
| Ingresar CLAVE:      |                |                         |
| softwareyuna.cl      | W.             |                         |
| EI RUT 39205630-0 SI | es correcto    |                         |
|                      |                | Aceptar                 |
| REGR                 | ESAR AL MEN    | J PRINCIPAL             |

B). Si el Rut es correcto, el Alumno debe ingresar la clave:

| Esof wa ey na |                        |                               |                          |  |
|---------------|------------------------|-------------------------------|--------------------------|--|
|               | Identifica<br>Prueba M | ación Alumno<br>Aatemática Ed | s<br>lucación Media      |  |
|               |                        | gresar RUT si                 | n puntos                 |  |
|               | Ingresar RUT           | 39205630-0                    | . Ingresa K en minúscula |  |
|               | Ingresar CLAVE:        | •••                           |                          |  |
|               | Seleccionar Carso:     | Segundo Medi                  | 0 •                      |  |
|               |                        | Validar                       |                          |  |
|               | REGRE                  | SAR AL MEN                    | Ú PRINCIPAL              |  |

C). Si Rut y Clave son correctas ingresa inmediatamente a la prueba Online.

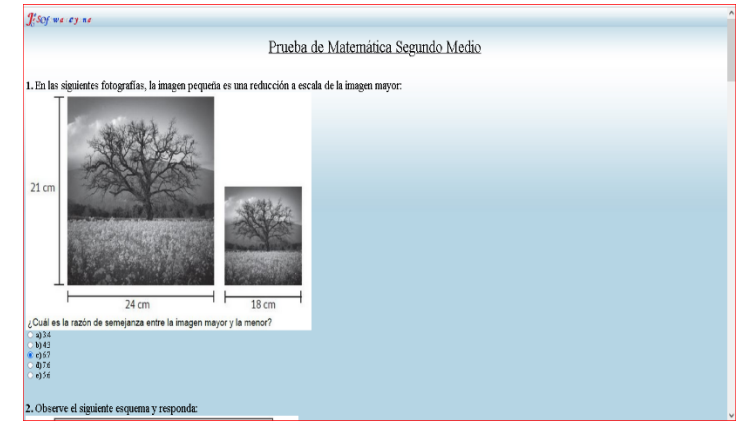

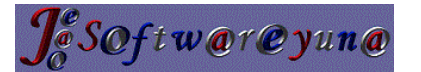

D). Una ves que el alumno(a) termina de responder la prueba debe ir al final de la página y de be clikear en *GUARDAR PUEBA*.

| $\leftarrow \rightarrow$ C $\textcircled{a}$                                                                    | 0                 | 8 softwareyuna.d/examen/matematica/Pruebamat2do.php                                            | 80%             | ☆                   |             | ¥ ≡ |
|----------------------------------------------------------------------------------------------------|-------------------|------------------------------------------------------------------------------------------------|-----------------|---------------------|-------------|-----|
| -10 10 20 3                                                                                                    | ►X<br>10 40 50 60 |                                                                                                |                 |                     |             | ^   |
| 4 g(x)<br>60 +<br>40 +<br>20 -                                                                                  |                   |                                                                                                |                 |                     |             |     |
| -10 10 20 3                                                                                                    | 0 40 50 60        |                                                                                                |                 |                     |             |     |
| <ul> <li>e) Ninguna de las anteriore</li> </ul>                                                                 | s                 |                                                                                                |                 |                     |             |     |
| 9. Con este sistema, ¿cu<br>Texto: (Preguntas 9 y 10)<br>○ a) 23<br>◎ b) 99<br>○ c) 243<br>○ d) 300<br>○ e) 343 | iántos códigos d  | stintos se pueden asignar?                                                                     |                 |                     |             |     |
| 10. La recepcionista d<br>Texte: (Pregunta 9 y 10)<br>○ b) 1/7<br>○ c) 1/6<br>◎ d) 57/100<br>○ e) 6/7           | ebe llamar a lo   | s clientes G32, G56, F48, F57, F79, F97 y H77. Si elige al azar a quién llamará primero, ¿cuál | es la probabili | idad de que llame p | rimero a F5 | 7?  |
|                                                                                                    |                   | (GUARDAR PRIJEBA)                                                                              |                 |                     |             |     |

E). El sistema le informará que se guardó correctamente la Prueba y le mostrará su nombre y nota obtenida en tiempo real.

| $\leftrightarrow$ C $\textcircled{a}$ | O 指 softwareyuna.d/examen/matematica/guardar_examen_CC2m.php | 80% | ${igodot}$ | ₹ Ξ |
|---------------------------------------|--------------------------------------------------------------|-----|------------|-----|
| J:sof wa ey na                        |                                                              |     |            |     |
|                                       | Guardando Examen                                             |     |            |     |
|                                       | SE GUARDO CORRECTAMENTE LA PRUEBA                            |     |            |     |
|                                       | Suarez Báez Germán Andrés                                    |     |            |     |
|                                       | Tu Nota es :4.0                                              |     |            |     |

F). Si el alumno(a) trata de ingresar y rendir de nuevo la prueba el sistema le indicará que ya rindió la prueba.

| $\leftrightarrow \rightarrow C$ | 🔿 🔏 softwareyuna.d/examen/matematica,Pruebamat2do.php | 80% 公 | $\bigtriangledown$ |  |
|---------------------------------|-------------------------------------------------------|-------|--------------------|--|
| J. Sof wa ey na                 |                                                       |       |                    |  |
|                                 | (YA RENDISTE LA PRUEBA)<br>PEDRESAR A LA PRUEBA       |       |                    |  |

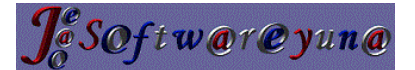

7- Ingreso Profesores(as).

| J. Sofiworeyano                          |                    |                      |                  |  |
|------------------------------------------|--------------------|----------------------|------------------|--|
|                                          | SISTEMA            | DE PRUEBAS ON LINE   |                  |  |
|                                          |                    |                      |                  |  |
|                                          | INGRESO PROFESORES | MATEMÁTICA           | INGRESOS ALUMNOS |  |
| WebMaster: Profesor Juan Areyuna Otárola | BEURES             | AR AL MENÜ PRINCIPAL |                  |  |

8- Los Profesores al ingresar a Opción *INGRESO PROFESORES* Debe ingresar su Rut y clave.

| $\leftrightarrow$ $\rightarrow$ C $\textcircled{a}$ | 0 👌 softwareyuna.d/examen/matematica/valida-prof.php                                                                                                    | 110% |  |
|-----------------------------------------------------|----------------------------------------------------------------------------------------------------|------|--|
| <b>J</b> SOfiwareyina                               |                                                                                                    |      |  |
|                                                     | Identificación Profesores         Matemática Educación Media         Ingresar RUT sin puntos         Ingresar RUT:       27302145-0         Ingresar CLAVE: |      |  |
|                                                     | Validar                                                                                                    |      |  |
|                                                     | REGRESAR AL MENÚ PRINCIPAL                                                                                                    |      |  |

9- Se desplegará la pantalla de opciones para el profesor(a):

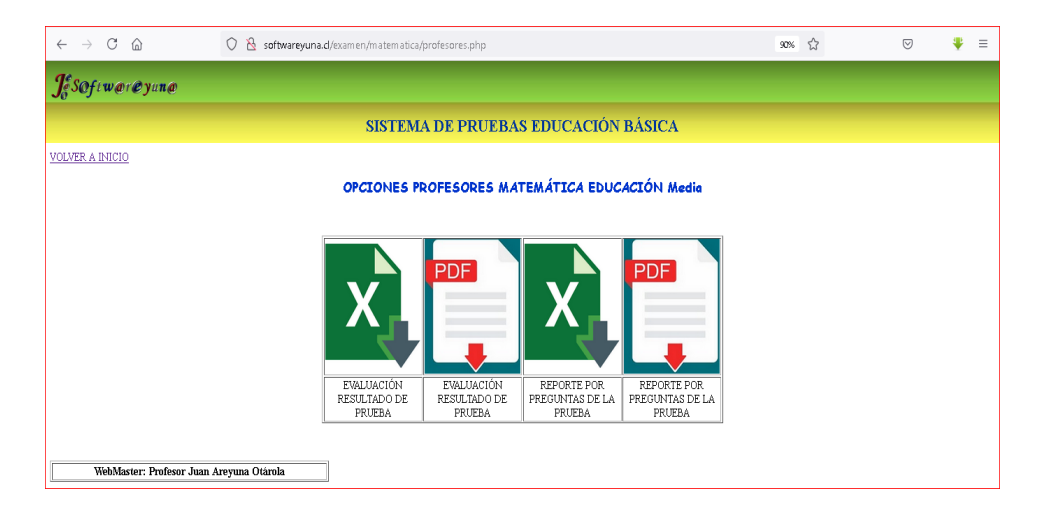

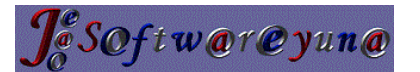

A). Al ingresar a la opción de **EVALUACIÓN RESULTADO DE PRUEBA** (formato Excel) Tiene la opción de imprimir el resultado de la prueba del curso seleccionado.

| ← → C @      | 0   softwareyuna.d/examen/matematica/pdf-php-mysql/ReporteEval | uacion.php                           | 90% Å | $\boxtimes$ | • <b>*</b> . = |
|--------------|----------------------------------------------------------------|--------------------------------------|-------|-------------|----------------|
| Sof wa ey na |                                                                |                                      |       |             |                |
|              | Reporte Evaluación Prueba de Mat                               | temática Educacación Mec             | lia   |             |                |
|              |                                                                | Enviar Consulta                      |       |             |                |
|              |                                                                | Primero Medio A V                    |       |             |                |
|              | Salannionar Marro para Banata                                  | Segundo Medio A V                    |       |             |                |
|              |                                                                | Enviar Consulta<br>Tercero Medio A V |       |             |                |
|              |                                                                | Enviar Consulta<br>Cuarto Medio A 🗸  |       |             |                |
|              | <u> </u>                                                       |                                      |       |             |                |

B). Al seleccionar el curso para el reporte se le desplegará la siguiente ventana.

En externo superior derecho de la ventana se mostrará un mensaje con el ícono de Excel, esto significa que el archivo se descargó, por lo general se descarga en la carpeta de su computador en **DESCARGAS** 

| Archivo Editer Ver Historiel Mercedores Herremientas Asude (1)                                                                           |                        | -                    | 0          | ×  |
|----------------------------------------------------------------------------------------------------|------------------------|----------------------|------------|----|
| Unitide Document × Unitide Document × +                                                                                                  |                        |                      |            |    |
| C                                                                                                    | × ☆ 👳                  | 4                    | <b>*</b> : | -  |
| Sof wa ey wa                                                                                                    | tedio A 11-06-2021.xis |                      |            |    |
| Reporte Evaluación Prueba de Matemática Edu<br>Motrar todas las dercargas                                                                |                        |                      |            |    |
| Beleccionar Curro para Report<br>Terrar Oracia →<br>Defense Curro para Report<br>Terrar Media A →<br>Terrar Media A →<br>Curro Media A → |                        |                      |            |    |
| 🛒 🔎 Escribe aquí para buscar 🛛 📃 💽 🥠 🥠 🥵 🔬 🌷 💆 🚛 🧠 🛤 🛤 🦿                                                                                 | ) ^ 0 🗶 🦽 🛥            | ESP 10:39<br>11-06-2 | 021 ₹      | 2) |

C). El archivo es el Siguiente:

| \$  | × 🖯    | 5 · č · 🖻          | ÷                     |                                   |                          | Evalua                              | ación Matema       | ática Segund   | lo Medio A      | A 11-06-20 | 121.xls - Exce        | el .                    |                              |                  |         | 🛕 Ju             | an Arey      | una 🖡             |                                       | -                          |        | × |
|-----|--------|--------------------|-----------------------|-----------------------------------|--------------------------|-------------------------------------|--------------------|----------------|-----------------|------------|-----------------------|-------------------------|------------------------------|------------------|---------|------------------|--------------|-------------------|---------------------------------------|----------------------------|--------|---|
| Arc | :hivo  | Inicio Insertar    | Disposición d         | e página Fórmul                   |                          |                                     |                    |                |                 |            |                       |                         |                              |                  |         |                  |              |                   |                                       |                            | Q Comp |   |
| Per | gar 💉  | Calibri<br>N K S ~ | * 11 *<br>  ⊞ *   ∆ • | A* A<br>A* A<br>= =<br>= =<br>= = | = ∛ ~<br>= •≣ •≣<br>Alin | 환 Ajustar te<br>臣 Combina<br>eación | xto<br>rycentrar ~ | General<br>\$~ | % 000<br>Número | * **       | Formato<br>condiciona | ) Dar<br>I ~ com<br>Est | formato<br>o tabla ~<br>ilos | Estilos<br>celda | de<br>Ŭ | Elimina 🐨 Format | ir ~<br>20 ~ | ∑ °<br>⊌ °<br>∢ ° | A<br>Ordenar y<br>filtrar ~<br>Edicio | Buscary<br>selecciona<br>n | ,<br>, | ^ |
| K1  | 8      | * E × -            | / fx                  |                                   |                          |                                     |                    |                |                 |            |                       |                         |                              |                  |         |                  |              |                   |                                       |                            |        | ٣ |
|     |        | А                  |                       | В                                 |                          | С                                   |                    | D              |                 |            | E                     | F                       | G                            |                  | н       | - T              |              | J                 |                                       | K                          | L      |   |
| 1   | EVALUA | CIÃ''N DE PRUEBA   | RESPONDIDA            | J                                 |                          |                                     |                    |                |                 |            |                       |                         |                              |                  |         |                  |              |                   |                                       |                            |        |   |
| 2   |        |                    |                       |                                   |                          |                                     |                    |                |                 |            |                       | -                       |                              |                  |         |                  |              |                   |                                       |                            |        |   |
| 3   | F      | ROFESOR: Pedro     | Carlos                | Monsalve Renco                    | ASIGNATU                 | RA: Matemá                          | ica CURSO          | : Segundo      | Medio A         | FECHA      | 11-06-2021            |                         |                              |                  |         |                  |              |                   |                                       |                            |        |   |
| 4   |        | DATOS ESTAD        | ÂCTICOS DEL /         | 11860                             | 7                        |                                     |                    |                |                 |            |                       |                         |                              |                  |         |                  |              |                   |                                       |                            |        |   |
| 2   |        | DATUS ESTAD        | ASTICUS DEL U         | URSU                              | -                        |                                     |                    |                |                 |            |                       |                         |                              |                  |         |                  |              |                   |                                       |                            |        |   |
| 7   |        | NOTA MAAN          | A .                   | 4.0                               | -                        |                                     |                    |                |                 |            |                       |                         |                              |                  |         |                  |              |                   |                                       |                            |        |   |
| 0   |        | NOTA MININ         | OTAC                  | 2.0                               | -                        |                                     |                    |                |                 |            |                       |                         |                              |                  |         |                  |              |                   |                                       |                            |        |   |
| 0   |        | TOTAL ALLIMN       | 0143                  | 0.0                               | -                        |                                     |                    |                |                 |            |                       |                         |                              |                  |         |                  |              |                   |                                       |                            |        |   |
| 10  |        | PROMEDIO NO.       | rae                   | 2.4                               | -                        |                                     |                    |                |                 |            |                       |                         |                              |                  |         |                  |              |                   |                                       |                            |        |   |
| 11  | r      | ESVINCION ESTAP    |                       | 0.4                               | -                        |                                     |                    |                |                 |            |                       |                         |                              |                  |         |                  |              |                   |                                       |                            |        |   |
| 12  |        | BUENIAS            | ebaitb                | 0.0                               | -                        |                                     |                    |                |                 |            |                       |                         |                              |                  |         |                  |              |                   |                                       |                            |        |   |
| 13  |        | PORCENTA IE BUIE   | NAS.                  | 45%                               | -                        |                                     |                    |                |                 |            |                       |                         |                              |                  |         |                  |              |                   |                                       |                            |        |   |
| 14  |        | MALAS              |                       | 11                                |                          |                                     |                    |                |                 |            |                       |                         |                              |                  |         |                  |              |                   |                                       |                            |        |   |
| 15  |        | PORCENTALE MA      | LAS                   | 55%                               |                          |                                     |                    |                |                 |            |                       |                         |                              |                  |         |                  |              |                   |                                       |                            |        |   |
| 16  |        | OMITIDAS           |                       | 0                                 |                          |                                     |                    |                |                 |            |                       |                         |                              |                  |         |                  |              |                   |                                       |                            |        |   |
| 17  | 1      | PORCENTAJE OMI     | TIDAS                 | 0%                                |                          |                                     |                    |                |                 |            |                       |                         |                              |                  |         |                  |              |                   |                                       |                            |        |   |
| 18  |        |                    |                       |                                   | _                        |                                     |                    |                |                 |            |                       |                         |                              |                  |         |                  |              |                   |                                       |                            |        |   |
| 19  |        | RUT                |                       | NOMBRE                            | A                        | PELLIDO                             |                    | CURSO          |                 | В          | UENAS                 | MALA                    | S OMITI                      | DAS I            | NOTA    | PORCEN'          | TAJE         |                   |                                       |                            |        |   |
| 20  |        | 30238732-k         |                       | Bernardita Maria                  | Fernár                   | ndez Hidalgo                        | Se                 | gundo Meo      | A oit           |            | 3                     | 7                       | 0                            |                  | 2.8     | 30%              |              |                   |                                       |                            |        |   |
| 21  |        | 39205630-0         |                       | Suarez Báez                       | Germ                     | ián Andrés                          | Se                 | gundo Meo      | áio A           |            | 6                     | 4                       | 0                            |                  | 4.0     | 60%              |              |                   |                                       |                            |        |   |
| 22  |        |                    |                       |                                   |                          |                                     |                    |                |                 |            |                       |                         |                              |                  |         |                  |              |                   |                                       |                            |        |   |

- a. Muestra los datos estadísticos de la evaluación del curso.
- b. Muestra los resultados individuales por alumno de todo el curso.

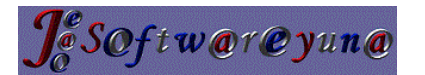

D). Al ingresar a la opción de **EVALUACIÓN RESULTADO DE PRUEBA** (formato PDF) Tiene la opción de

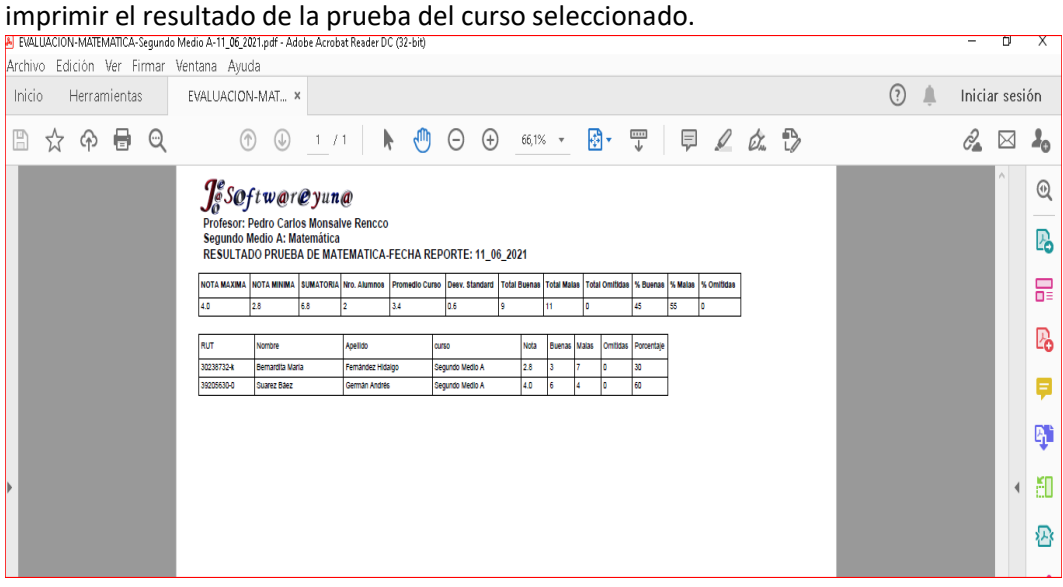

E). Al ingresar a la opción de **REPORTE POR PREGUNTA DE LA PRUEBA** (formato Excel) Tiene la opción de imprimir el resultado de la prueba del curso seleccionado.

|                                |                                                                                                    |                   | •                                                                                                    |                             |                          |                                                                   |                      |                                          |                         | _ |
|--------------------------------|----------------------------------------------------------------------------------------------------|-------------------|----------------------------------------------------------------------------------------------------|-----------------------------|--------------------------|-------------------------------------------------------------------|----------------------|------------------------------------------|-------------------------|---|
| <b>\$</b> ~                    | 🗄 5× ở× 🖆 Ŧ                                                                                                    |                   | Respue                                                                                                    | stas Matemática Segundo Med | lio A 11-06-2021.xls - 1 |                                                                   | 🛕 Juan A             | Areyuna 🎴 🖽                              | - 🗆 X                   |   |
| Archivo                        | Inicio Insertar Disposición                                                                                                    | n de página Fórmu | ulas Datos Revisar '                                                                                                    | i/ista Programador Ayu      | uda Q ¿Qué des           | ea hacer?                                                         |                      |                                          | A Compartir             |   |
| Pegar<br>Portapape             | K         Calibri         11           M         K         ∑           ⊡         ↓         ∆           eles         Fuente         Fuente          ↓         ∆ |                   | Provide Ajustar tes<br>Provide Ajustar tes<br>Provide Ajustar tes<br>Provide Ajustar tes<br>Provide Ajustar tes<br>Provide Ajustar tes<br>Provide Ajustar tes<br>Provide Ajustar tes<br>Provide Ajustar tes<br>Provide Ajustar tes<br>Ajustar tes<br>Ajustar tes | y centrar ~ 5 Númer         | • 5% 4% Form<br>condici  | ≓<br>nato Darformato Estil<br>ional × como tabla × cel<br>Estilos | os de<br>da ~ Celdas | ∑ × A<br>∑ V<br>Ordenary<br>r<br>Edición | Buscary<br>eleccionar ~ | ~ |
| A1                             | $\overline{}$ : $\times \checkmark f_x$                                                                                                    | RESULTADO DE PRU  | JEBA RESPONDIDA                                                                                                    |                             |                          |                                                                   |                      |                                          | ~                       | , |
|                                | A                                                                                                    | В                 | С                                                                                                    | D                           | E                        | F                                                                 | G                    | н і                                      |                         | 4 |
| 1 RESU<br>2                    | ULTADO DE PRUEBA RESPONDIDA                                                                                                    | ]                 |                                                                                                    |                             |                          | 1                                                                 |                      |                                          |                         |   |
| 3                              | PROFESOR: Pedro Carlos                                                                                                    | Monsalve Rencco   | ASIGNATURA: Matemática                                                                                                    | CURSO:Segundo Medio A       | FECHA:11-06-2021         | J                                                                 |                      |                                          |                         |   |
| 4                              | RUT                                                                                                    | NOMBRE            | APFILIDO                                                                                                    | CURSO                       | N° PREGUNTA              | RESPUESTA ALUMNO                                                  | OPCION CORRECTA      |                                          |                         |   |
| 6                              | 30238732-k                                                                                                    | Bernardita María  | Fernández Hidalgo                                                                                                    | Segundo Medio A             | 1                        | A                                                                 | В                    |                                          |                         |   |
| 7                              | 30238732-k                                                                                                    | Bernardita María  | Fernández Hidalgo                                                                                                    | Segundo Medio A             | 2                        | Α                                                                 | E                    |                                          |                         |   |
| 8                              | 30238732-k                                                                                                    | Bernardita María  | Fernández Hidalgo                                                                                                    | Segundo Medio A             | 3                        | E                                                                 | E                    |                                          |                         |   |
| 9                              | 30238732-k                                                                                                    | Bernardita María  | Fernández Hidalgo                                                                                                    | Segundo Medio A             | 4                        | С                                                                 | D                    |                                          |                         |   |
| 10                             | 30238732-k                                                                                                    | Bernardita María  | Fernández Hidalgo                                                                                                    | Segundo Medio A             | 5                        | D                                                                 | D                    |                                          |                         |   |
| 11                             | 30238732-k                                                                                                    | Bernardita María  | Fernández Hidalgo                                                                                                    | Segundo Medio A             | 6                        | D                                                                 | В                    |                                          |                         |   |
| 12                             | 30238732-k                                                                                                    | Bernardita María  | Fernández Hidalgo                                                                                                    | Segundo Medio A             | 7                        | В                                                                 | А                    |                                          |                         |   |
| 13                             | 30238732-k                                                                                                    | Bernardita María  | Fernández Hidalgo                                                                                                    | Segundo Medio A             | 8                        | А                                                                 | А                    |                                          |                         |   |
| 14                             | 30238732-k                                                                                                    | Bernardita María  | Fernández Hidalgo                                                                                                    | Segundo Medio A             | 9                        | C                                                                 | D                    |                                          |                         |   |
| 15                             | 30238732-k                                                                                                    | Bernardita María  | Fernández Hidalgo                                                                                                    | Segundo Medio A             | 10                       | С                                                                 | В                    |                                          |                         |   |
| 16                             | 39205630-0                                                                                                    | Suarez Báez       | Germán Andrés                                                                                                    | Segundo Medio A             | 1                        | В                                                                 | В                    |                                          |                         |   |
| 17                             | 39205630-0                                                                                                    | Suarez Báez       | Germán Andrés                                                                                                    | Segundo Medio A             | 2                        | E                                                                 | E                    |                                          |                         |   |
| 18                             | 39205630-0                                                                                                    | Suarez Báez       | Germán Andrés                                                                                                    | Segundo Medio A             | 3                        | E                                                                 | E                    |                                          |                         |   |
| 19                             | 39205630-0                                                                                                    | Suarez Báez       | Germán Andrés                                                                                                    | Segundo Medio A             | 4                        | D                                                                 | D                    |                                          |                         |   |
| 20                             | 39205630-0                                                                                                    | Suarez Báez       | Germán Andrés                                                                                                    | Segundo Medio A             | 5                        | C                                                                 | D                    |                                          |                         | ſ |
| 21                             | 39205630-0                                                                                                    | Suarez Báez       | Germán Andrés                                                                                                    | Segundo Medio A             | 6                        | В                                                                 | В                    |                                          |                         |   |
| 22                             | 39205630-0                                                                                                    | Suarez Báez       | Germán Andrés                                                                                                    | Segundo Medio A             | 7                        | В                                                                 | A                    |                                          |                         | l |
| <ul> <li>Investment</li> </ul> |                                                                                                    |                   |                                                                                                    |                             |                          |                                                                   |                      |                                          | 7                       |   |

a.- El reporte muestra el número de pregunta de la prueba con la opción elegida por el alumno y la opción correcta.

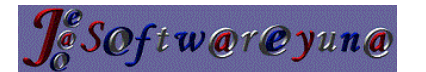

F). Al ingresar a la opción de **REPORTE POR PREGUNTA DE LA PRUEBA** (formato PDF) Tiene la opción de imprimir el resultado de la prueba del curso seleccionado.

| S.                                                                    | ESPUESTA | S-MATEN | 4A∏CA-S€ | gundo | Medio A-11_06_2021. | pdf - Adobe  | Acro        | ibat Reader D | IC (32-bit) |          |                                                                                                    |          |         |    |                       |       |         |      |    |   |   |   | -     |       |      | x           |
|-----------------------------------------------------------------------|----------|---------|----------|-------|---------------------|--------------|-------------|---------------|-------------|----------|----------------------------------------------------------------------------------------------------|----------|---------|----|-----------------------|-------|---------|------|----|---|---|---|-------|-------|------|-------------|
| Arc                                                                   | nivo E   | dición  | Ver Fi   | rmar  | Ventana Ayuda       |              |             |               |             |          |                                                                                                    |          |         |    |                       |       |         |      |    |   |   |   |       |       |      |             |
| Inicio Herramientas RESPUESTAS-MATE ×                                 |          |         |          |       |                     |              |             |               |             |          |                                                                                                    |          |         |    |                       |       |         |      |    |   | ? | 4 | Inici | ar se | siór | n           |
| E                                                                     | j ☆      | ନ       |          | ୍     | $\bigcirc$          |              | 1           | /1            | k (         | Θ        | $\oplus$                                                                                                    | 75% *    | E ·     | ₩  |                       | Ģ     | Ø       | Óm   | Ē, | þ |   |   | 2     |       | 1    | ю           |
|                                                                       |          |         |          |       |                     | <b>1</b> ° c | <u>a</u> (  | t an an       | @ \\        |          |                                                                                                    |          |         |    |                       |       |         |      |    |   |   |   |       | ^     | (    | Q           |
|                                                                       |          |         |          |       |                     | Jes          | ΨJ          | i www         | e yu        | u w      |                                                                                                    |          |         |    |                       |       |         |      |    |   |   |   |       |       |      | _           |
| Profesor: Pedro Carlos Monsalve Rencco<br>Segundo Medio A: Matemática |          |         |          |       |                     |              |             |               |             |          |                                                                                                    |          |         |    |                       |       | I.      | 1    | 20 |   |   |   |       |       |      |             |
|                                                                       |          |         |          |       |                     | RESUL        |             | DOPROE        | BADE        |          | TICA-FI                                                                                                    | ECHA. II | 00_2021 |    |                       |       |         |      |    |   |   |   |       |       |      | _           |
|                                                                       |          |         |          |       |                     | RUT          |             | Nombre        |             | Apellido |                                                                                                    | curso    |         | N  | Â <sup>0</sup> 0. Esc | ogida | 0.Corre | ecta |    |   |   |   |       |       | 6    | 3=          |
|                                                                       |          |         |          |       |                     | 30238732     | 2-k         | Bernardita N  | faría       | Femánde  | z Hidalgo                                                                                                    | Segundo  | Medio A | 1  | A                     |       | в       |      |    |   |   |   |       |       | 1    | 2           |
|                                                                       |          |         |          |       |                     | 30238732     | 2-k         | Bernardita M  | taria       | Femánde  | z Hidalgo                                                                                                    | Segundo  | Medio A | 2  | A                     |       | E       |      |    |   |   |   |       |       |      | ~           |
|                                                                       |          |         |          |       |                     | 30238732     | 2-k         | Bernardita M  | taria       | Femánde  | z Hidalgo                                                                                                    | Segundo  | Medio A | 3  | E                     |       | E       |      |    |   |   |   |       |       | 1.   |             |
|                                                                       |          |         |          |       |                     | 30238732     | 2-k         | Bernardita N  | taria       | Femánde  | z Hidalgo                                                                                                    | Segundo  | Medio A | 4  | С                     |       | D       |      |    |   |   |   |       |       |      | •           |
|                                                                       |          |         |          |       |                     | 30238732     | 2-k         | Bernardita N  | taria       | Femánde  | z Hidalgo                                                                                                    | Segundo  | Medio A | 5  | D                     |       | D       |      |    |   |   |   |       |       | 1.   |             |
|                                                                       |          |         |          |       |                     | 30238732     | 2-k         | Bernardita N  | taria       | Femánde  | z Hidalgo                                                                                                    | Segundo  | Medio A | 6  | D                     |       | в       |      |    |   |   |   |       |       | Ľ    | <b>р</b> ., |
|                                                                       |          |         |          |       |                     | 30238732     | 2-k         | Bernardita N  | taria       | Femánde  | z Hidalgo                                                                                                    | Segundo  | Medio A | 7  | в                     |       | A       |      |    |   |   |   |       |       |      |             |
| ۱.                                                                    |          |         |          |       |                     | 30238732     | 2-k         | Bernardita N  | taria       | Femánde  | z Hidalgo                                                                                                    | Segundo  | Medio A | 8  | Α                     |       | A       |      |    |   |   |   |       |       | 6    | <b>E</b>    |
|                                                                       |          |         |          |       |                     | 30238732     | 2-k         | Bernardita N  | taria       | Femánde  | z Hidalgo                                                                                                    | Segundo  | Medio A | 9  | С                     |       | D       |      |    |   |   |   |       |       |      | _           |
|                                                                       |          |         |          |       |                     | 30238732     | 2- <b>k</b> | Bernardita N  | taría       | Femánde  | z Hidalgo                                                                                                    | Segundo  | Medio A | 10 | C C                   |       | в       |      |    |   |   |   |       |       |      | R           |
|                                                                       |          |         |          |       |                     | 39205630     | 0-0         | Suarez Báe:   | 2           | Germán A | Andrés                                                                                                    | Segundo  | Medio A | 1  | В                     |       | в       |      |    |   |   |   |       |       | 1    | ~           |
|                                                                       |          |         |          |       |                     | 39205630     | 0-0         | Suarez Báe:   | :           | Germán / | \ndrés                                                                                                    | Segundo  | Medio A | 2  | E                     |       | E       |      |    |   |   |   |       |       |      | 0           |
|                                                                       |          |         |          |       |                     | 39205630     | 0-0         | Suarez Báe:   | :           | Germán / | \ndrés                                                                                                    | Segundo  | Medio A | 3  | E                     |       | E       |      |    |   |   |   |       |       | 14   | "           |
|                                                                       |          |         |          |       |                     | 39205630     | 0-0         | Suarez Báe:   | 2           | Germán / | undrés .                                                                                                    | Segundo  | Medio A | 4  | D                     |       | D       |      |    |   |   |   |       |       |      |             |
|                                                                       |          |         |          |       |                     | 39205630     | 0-0         | Suarez Báez   | 2           | Germán / | undrés 🛛                                                                                                    | Segundo  | Medio A | 5  | С                     |       | D       |      |    |   |   |   |       |       |      | 0           |
|                                                                       |          |         |          |       |                     | 39205630     | )-0         | Suarez Báe:   | <i>c</i>    | Germán / | <ndrés< td=""><td>Segundo</td><td>Medio A</td><td>6</td><td>В</td><td></td><td>в</td><td></td><td></td><td></td><td></td><td></td><td></td><td></td><td></td><td>-</td></ndrés<> | Segundo  | Medio A | 6  | В                     |       | в       |      |    |   |   |   |       |       |      | -           |
|                                                                       |          |         |          |       |                     | 39205630     | )-0         | Suarez Báe:   | <i>i</i>    | Germán / | kndrés                                                                                                    | Segundo  | Medio A | 7  | В                     | -     | A       |      |    |   |   |   |       |       | 11   | B           |
|                                                                       |          |         |          |       |                     | 39205630     | 0-0         | Suarez Báe:   | 1           | Germán / | indrès                                                                                                    | Segundo  | Medio A | 8  | A                     | -     | A       |      |    |   |   |   |       |       | 1    | -           |
|                                                                       |          |         |          |       |                     | 39205630     | 0-0         | Suarez Báe:   | 1           | Germán / | indrès                                                                                                    | Segundo  | Medio A | 9  | B                     |       | D       | _    |    |   |   |   |       |       |      | 0           |
|                                                                       |          |         |          |       |                     | 39205630     | J-U         | Suarez Báe:   | 1           | Germán / | indres                                                                                                    | Segundo  | Medio A | 10 | טוי                   |       | 8       |      |    |   |   |   |       |       |      | ~           |

## **Contacto:**

Profesor y Licenciado en Matemática y Computación: Juan Areyuna Otárola

Celular: 964886967

WhatsApp. +56 964886967

Email: jeao851@yahoo.com

Email Institucional: jeao851@softwareyuna.cl

Página Web personal: <u>http://softwareyuna.cl/</u>

Página Web personal 2: https://softwareyuna.wordpress.com/

Sistema de Pruebas Online: <u>http://softwareyuna.cl/examen/</u>